# Installation Manual

## Data+ and Data+ Lite

## Data Management Tool

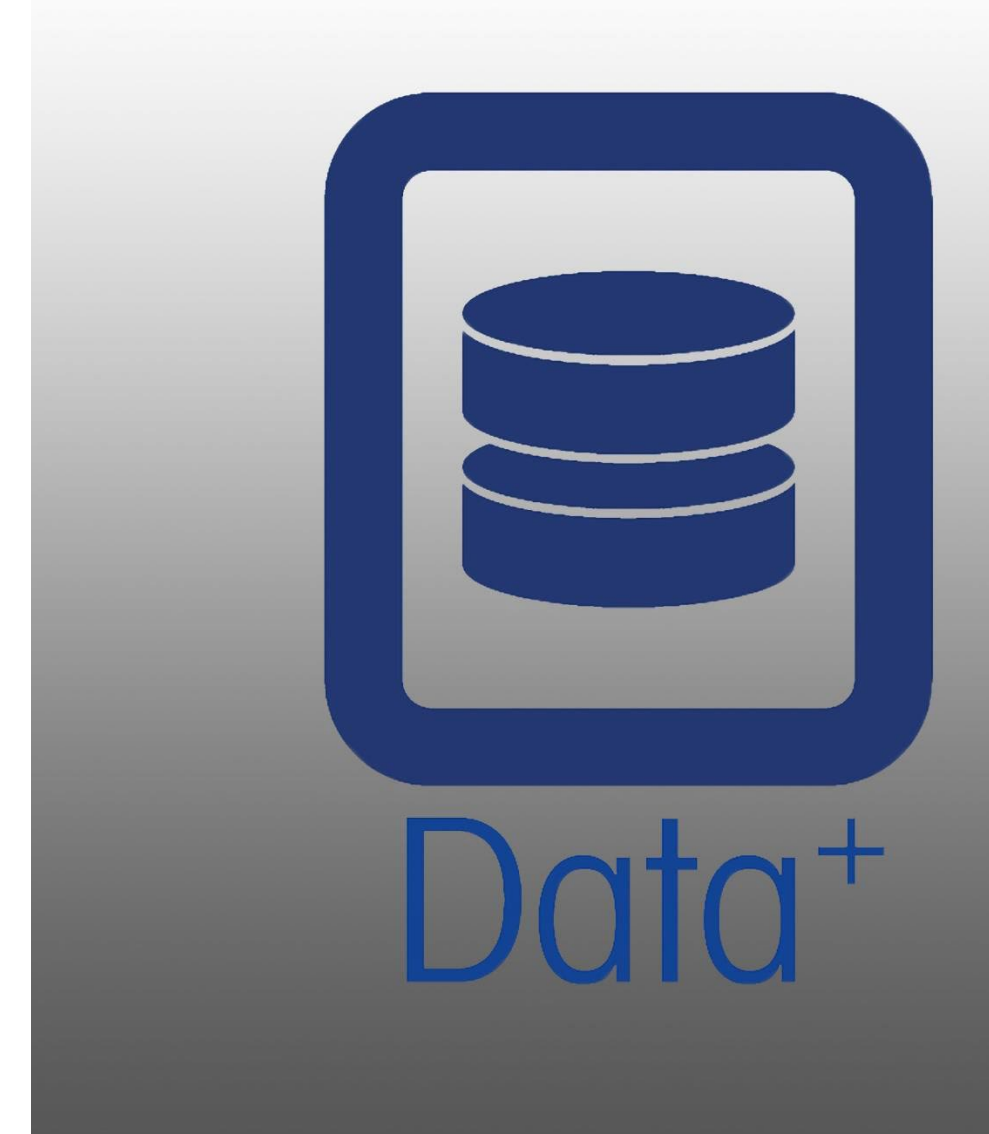

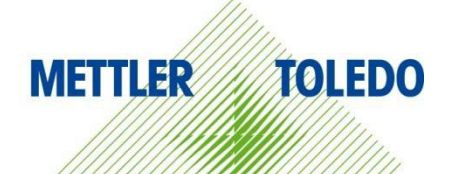

#### © METTLER TOLEDO 2024

No part of this manual may be reproduced or transmitted in any form or by any means, electronic or mechanical, including photocopying and recording, for any purpose without the express written permission of METTLER TOLEDO.

U.S. Government Restricted Rights: This documentation is furnished with Restricted Rights.

Copyright 2024 METTLER TOLEDO. This documentation contains proprietary information of METTLER TOLEDO. It may not be copied in whole or in part without the express written consent of METTLER TOLEDO.

#### COPYRIGHT

METTLER TOLEDO<sup>®</sup> is a registered trademark of Mettler-Toledo, LLC. All other brand or product names are trademarks or registered trademarks of their respective companies.

## METTLER TOLEDO RESERVES THE RIGHT TO MAKE REFINEMENTS OR CHANGES TO THE PRODUCT WITHOUT NOTICE.

The software in this product is licensed under the METTLER TOLEDO End User License Agreement (EULA) for Software, available at www.mt.com/EULA. When using this product, you agree to the terms of the EULA.

## **Table of Contents**

| 1 | PREF  | PARATION                                           | 3    |
|---|-------|----------------------------------------------------|------|
|   | 1.1.  | CHECKING REQUIREMENTS                              | 3    |
|   | 1.2.  | INSTALLATION                                       | 3    |
|   | 1.3.  | NETWORK COMMUNICATION CONFIGURATION                | 4    |
|   | 1.4.  | THIRD-PARTY COMPONENTS                             | 4    |
|   | 1.5.  | Installation Package                               | 5    |
| 2 | DAT   | A+ INSTALLATION                                    | 6    |
|   | 2.1.  | INSTALLATION PROCESS - PREREQUISITE INSTALLER      | 6    |
|   | 2.2.  | INSTALLATION PROCESS - DATA+ INSTALLER             | 9    |
|   | 2.3.  | Program Access                                     | . 12 |
|   | 2.4.  | DATA+ REPAIR, MODIFICATION, REMOVAL                | . 13 |
|   | 2.4.1 | . Modifying a Current Data+ Installation           | . 14 |
|   | 2.4.2 | P. Repairing a Current Data+ Installation          | . 15 |
|   | 2.4.3 | 8. Removing Data+ from a Computer                  | 16   |
|   | 2.4.4 | I. Completing the Maintenance or Removal Procedure | 16   |
| 3 | DAT   | A+ AND DATA+ LITE VERSION UPGRADE                  | 17   |
|   | 3.1.  | UPGRADE EXISTING DATA+ VERSION                     | 17   |
| 4 | DAT   | A+ LICENSE ACTIVATION                              | 19   |
|   | 4.1.  | ACTIVATION REQUIREMENTS                            | 19   |
|   | 4.2.  | Activation Procedure                               | . 20 |
| 5 | TRO   | UBLESHOOTING                                       | 23   |
|   | 5.1.  | SQL Installation Failure                           | . 23 |
|   | 5.2.  | DATA+ INSTALLATION FAILURE                         | . 23 |
|   | 5.3.  | BLANK DATA+ USER INTERFACE                         | . 24 |
|   | 5.4.  | SPINNING ICON ON DATA+ START                       | . 24 |
|   | 5.5.  | DEVICE DETECTION PROBLEMS                          | . 24 |
|   | 5.6.  | DATA+ SERVICE NOT AVAILABLE AFTER INSTALLATION     | . 25 |
|   | 5.7.  | File Overwrite Error                               | . 26 |
|   | 5.8.  | WINDOWS LICENSING ERROR AFTER INSTALLATION         | 27   |
|   | 5.9.  | INSTALLING AN OLDER VERSION OF DATA+               | . 27 |
|   | 5.10. | ICS68_EXTERNAL DB ARTICLE RECALL FAILURE           | . 28 |

# **1** Preparation

## **1.1.** Checking Requirements

For a successful installation, ensure that the hardware meets the requirements detailed in the table below. The installation program will check whether the necessary .NET version and SQL server are installed and install any missing component.

|                    | Data+ & Data+ Lite                                                                                   |
|--------------------|----------------------------------------------------------------------------------------------------|
| OS                 | Windows 10 (Pro, Enterprise), 11 (Pro, Enterprise)                                                   |
| RAM                | min: 4 GB, recommend 8 GB                                                                            |
| CPU                | min: 4 Cores, recommend: 8 Cores                                                                     |
| Hard Disk          | min: 2GB free                                                                                        |
| Display            | recommend min: 1280 x 720                                                                            |
| SQL Express Server | SQL Server Express 2014 or higher<br>(SSL Server Express 2022 included with installation<br>package) |
| NET                | Included with installation package                                                                   |
| MS Excel           | Optional, for .csv file edit                                                                         |
| Ethernet           | Recommend minimum – 100MB Ethernet wired or<br>802.11n WiFi                                          |
| Serial Ports       | Max 5x RS232 on local PC                                                                             |

## 1.2. Installation

From now on both **Data+** and **Data+** Lite software are part of a single installation package. Proper version can be selected during installation wizard.

To start, log in to the local PC using an ADMIN account. Alternatively, select **Run as Administrator** option when executing each installation file.

## NOTICE

IT IS ESSENTIAL THAT THE PROCESSES OF INSTALLATION AND CONNECTING TO THE DATABASE FOR THE FIRST TIME ARE CARRIED OUT WITH LOCAL ADMINISTRATOR RIGHTS.

- 1. Go to the downloaded setup files.
- 2. For a new installation of the full version, use **DataPlusPre-RequisiteInstaller.exe** and **DataPlusSetup.exe**, refer to Chapter 2.
- 3. For an upgrade of either version, refer to Chapter 3.
- 4. To activate the full version's license, refer to Chapter 4.

## NOTICE

DO NOT INSTALL AN OLDER VERSION OF DATA+ USING THE DB FROM A NEWER VERSION (EX V1.2 W/DB FROM V1.3). REMOVE THE OLD DB FROM THE SQL SERVER THEN INSTALL THE OLDER VERSION OF DATA+ CREATING A NEW EMPTY DB.

## **1.3.** Network Communication Configuration

During installation, PC firewall inbound and outbound exceptions are added for the following communication ports. These ports must also be allowed across the customer network infrastructure for communication between the Data+ PC and client terminals.

- Application server port: 56678
- Port for the Host data base article table: 4302
- Default terminal connection ports: 4305, 1701, 1702, 21

During installation, Data+ is granted write permission to following directories as the installation locations:

- C:\Program Files\Microsoft SQL Server
- C:\Users\Public\Mettler Toledo
- C:\Program Files (x86)\Mettler Toledo
- Drivers & DriverPackages
- Licensing
- Logging

## **1.4.** Third-party components

Data+ depends on the following third-party components:

1. .NET Framework is a software framework developed by Microsoft that runs primarily on Microsoft Windows. Minimum version included in Pre-Requisite installation.

- 2. MS SQL Server is a database management system developed by Microsoft.
  - a. MSSQL 2022 Express is included in Pre-requisite installation if another compatible instance is not available. SQL 2022 supports only x64 machines, it is not applicable for x86 machines.
  - b. Installed with the credentials of the Network Service Account. The x64 version is deployed on 64bit Windows operating systems. Alternatively, an existing Standard or Enterprise edition of the SQL Server can host the Data+ database.
  - c. The database collation for Data+ is Latin1\_General\_CI\_AS. This configuration is not part of the installation program.
- 3. PDF Reader is required to access installation documents and view Data+ reports.

## 1.5. Installation Package

- 1. Data+ Pre-requisite check and installation file with third-party components
- 2. Data+ and Data+ Lite installation file including upgrade
- 3. Installation Manual in 7 languages
- 4. User Manual in 8 languages

# **2** Data+ Installation

## NOTICE

IT IS ESSENTIAL THAT THIS PROCEDURE IS CARRIED OUT BY A USER WITH LOCAL ADMINISTRATOR RIGHTS.

DO NOT INSTALL AN EARLIER VERSION OF DATA+ ON A PC WHERE A NEWER VERSION IS ALREADY INSTALLED. OTHERWISE, THE DOWNGRADE INSTALLATION WILL CORRUPT THE SYSTEM AND PREVENT ANY VERSION OF DATA+ FROM RUNNING

## 2.1. Installation Process - Prerequisite Installer

- 1. Start by running the DataPlusPrerequisiteInstaller.exe.
- 2. Authorize DataPlus installation to make changes to your device.

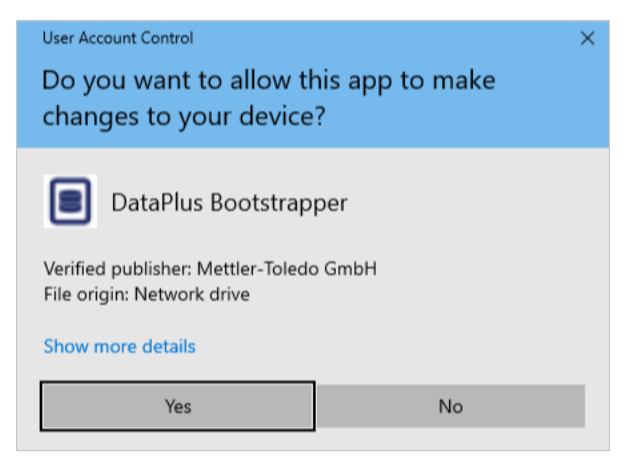

**Figure: Change Authorization Dialog** 

- 3. DataPlusPrerequisiteInstaller.exe will extract to a temporary folder.
- 4. The prerequisite installer then indicates whether any of the required components are missing to successfully run Data+.

| Components | Description                           | Status                                |
|------------|---------------------------------------|---------------------------------------|
| .NET 4.7.1 | Microsoft .NET 4.7.1                  | Microsoft .Net v4.8 already installed |
| SQL Server | 'DATAPLUS' instance of SQL Server 201 | Not Installed                         |
|            |                                       |                                       |

**Figure: Selecting Components to Install** 

5. Use the checkboxes at left to select any component with the status Not Installed.

| 🔳 Dat   | a+Prerequisite Installe                                                                         | er                                    | -                                     |   | ×     |  |  |
|---------|-------------------------------------------------------------------------------------------------|---------------------------------------|---------------------------------------|---|-------|--|--|
| In orde | n order to successfully run Data+ on your system you need to install the following software(s). |                                       |                                       |   |       |  |  |
|         | Components                                                                                      | Description                           | Status                                |   |       |  |  |
|         | .NET 4.7.1                                                                                      | Microsoft .NET 4.7.1                  | Microsoft .Net v4.8 already installed |   |       |  |  |
| v       | SQL Server                                                                                      | 'DATAPLUS' instance of SQL Server 201 | Not Installed                         |   |       |  |  |
|         |                                                                                                 |                                       |                                       |   |       |  |  |
|         |                                                                                                 |                                       |                                       |   |       |  |  |
|         |                                                                                                 |                                       | Install                               | C | ancel |  |  |

**Figure: Uninstalled Component Selected** 

- 6. When all required components are selected, click Install.
- Note: The required components may already be installed (ex. Collect+ SQLx). If the status of all components is already installed, click the Cancel and continue Installation Process Data+ Installer . Alternatively, to install the Data+ default SQL server in addition to an existing instance, select its checkbox and click Install.

| 6 | Data   | a+Prerequisite Installe | r                                              | _                                                                            | - |      | ×  |
|---|--------|-------------------------|------------------------------------------------|------------------------------------------------------------------------------|---|------|----|
| h | n orde | r to successfully rur   | n Data+ on your system you need to install the | e following software(s).                                                     |   |      |    |
|   |        | Components              | Description                                    | Status                                                                       |   |      |    |
|   |        | .NET 4.7.1              | Microsoft .NET 4.7.1                           | Microsoft .Net v4.8 already installed                                        |   |      |    |
|   |        | SQL Server              | 'DATAPLUS' instance of SQL Server 201          | 'DATAPLUS' instance not installed.<br>Another named instance exists locally. |   |      |    |
|   |        |                         |                                                |                                                                              |   |      |    |
|   |        |                         |                                                |                                                                              |   |      |    |
|   |        |                         |                                                | Install                                                                      | 1 | Canc | el |

**Figure: Previous SWL Instance Indicated** 

7. SQL Express will now be installed and a progress display will appear.

| 🃸 SQL Server 2014 Setup |                                  | - |      | $\times$ |
|-------------------------|----------------------------------|---|------|----------|
| Installation Progress   |                                  |   |      |          |
| Install Setup Files     |                                  |   |      |          |
| Installation Progress   |                                  |   |      |          |
|                         | Creating servicing cache folder. |   |      |          |
|                         |                                  |   |      |          |
|                         |                                  |   |      |          |
|                         |                                  |   |      |          |
|                         |                                  |   |      |          |
|                         |                                  |   |      |          |
|                         |                                  |   |      |          |
|                         |                                  |   |      |          |
|                         |                                  |   |      |          |
|                         |                                  |   |      |          |
|                         |                                  |   |      |          |
|                         |                                  |   |      |          |
|                         |                                  |   |      |          |
|                         | Next > Cancel                    |   | Help |          |

**Figure: Installation Progress Display** 

8. Once the installation is complete, Data+ may display a prompt indicating that it will restart the PC.

| Data+ Prerequisite Installer                                   | ×  |
|----------------------------------------------------------------|----|
| System is about to restart. Please close all other application | 5. |
| OK                                                             |    |

Figure: Data+ PC Restart Prompt

9. Once the computer has restarted, the installer will display the component list with updated statuses.

| Components | Description                           | Status                                          |
|------------|---------------------------------------|-------------------------------------------------|
| .NET 4.7.1 | Microsoft .NET 4.7.1                  | Microsoft .Net v4.8 already installed           |
| SQL Server | 'DATAPLUS' instance of SQL Server 201 | 'DATAPLUS' of SQL Server 2014 already installed |
|            |                                       |                                                 |

Figure: Updated Component List

10. Click **Close** and proceed to the Data+ Installation.

## 2.2. Installation Process - Data+ Installer

- To repair or add, remove, or modify components in Data+, refer to section 2.4.
  - 1. Double-click the **DataPlusSetup.exe** file. The setup file will ask permission and then begin to extract to a temporary folder.

| User Account Control                                                  | × |
|-----------------------------------------------------------------------|---|
| Do you want to allow this app to make changes to your device?         |   |
| DataPlus Setup                                                        |   |
| Verified publisher: Mettler-Toledo GmbH<br>File origin: Network drive |   |
| Show more details                                                     |   |
| Yes No                                                                |   |
|                                                                       |   |

#### Figure: Change Permission Dialog

| 8% Extracting | $\times$ |
|---------------|----------|
|               |          |
|               |          |

#### **Figure: File Extraction Progress Display**

2. When the installation dialog appears, click Next>.

| Data+ Installer                                            | _      |                | $\times$ |
|------------------------------------------------------------|--------|----------------|----------|
| Welcome to Data+ Setup                                     |        |                |          |
| The installation wizard will guide you through next steps. |        |                |          |
|                                                            | Cancel | <u>N</u> ext > | •        |

#### Figure: Data+ Installation Wizard Dialog

3. Accept the License Agreement.

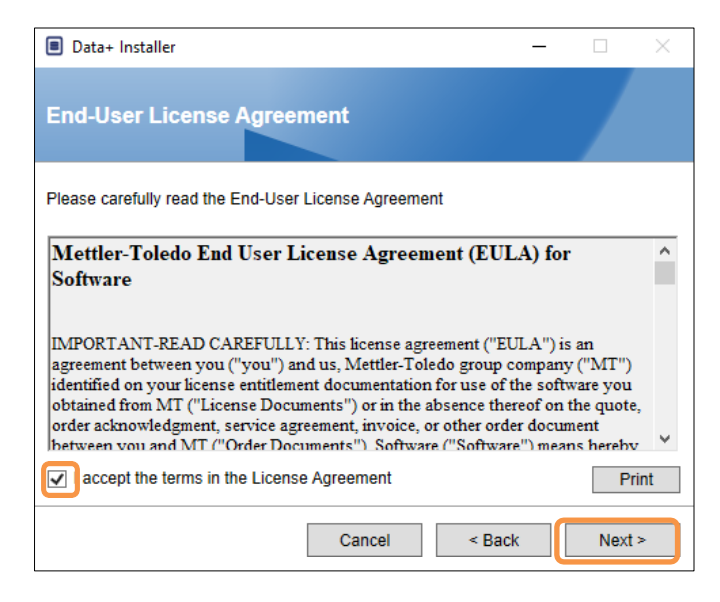

Figure: Data+ EULA Confirmation Dialog

4. Select the application to install.

| Data+ Installer                                        |      | $\times$ |
|--------------------------------------------------------|------|----------|
| Choose application.                                    |      |          |
| Select the application type which you want to install. |      |          |
| ⊖ DataPlus                                             |      |          |
| DataPlus-Lite                                          |      |          |
|                                                        |      |          |
|                                                        |      |          |
|                                                        |      |          |
|                                                        |      |          |
| Cancel < Back                                          | Next | >        |

Figure: Data+ Installation Wizard Dialog

 Select the SQL server Instance to refresh from the Instance drop down list: the default DATAPLUS instance, alternate Local SQL (ex.CollectPlus), or remote SQL server. Click **Test connection** to authenticate SQL server communication. Click <a>left</a> to the right of the instance to refresh the available server list.

| Data+ Installer     -      ×                                                                                            | Data+ Installer     -                                                                                                    |
|----------------------------------------------------------------------------------------------------|----------------------------------------------------------------------------------------------------|
| SQL Database Server Connection                                                                                          | SQL Database Server Connection                                                                                             |
| Please provide SQL server details SQL connection setup Instance name \DATAPLUS Database name DATAPLUSDB Test connection | Please provide SQL server details SQL connection setup Instance name .COLLECTPLUS Database name DATAPLUSDB Test connection |
| Cancel < Back Next >                                                                                                    | Cancel < Back Next >                                                                                                    |

Figure: Data+ and Collect+ Database Connection Tests

6. Once the connection test reports success, click **Next>** to continue with the Data+ installation.

| Data+ Installer     -      ×      | Data+ Installer     -      X      |
|-----------------------------------|-----------------------------------|
| SQL Database Server Connection    | SQL Database Server Connection    |
| Please provide SQL server details | Please provide SQL server details |
| SQL connection setup              | - SQL connection setup            |
| Instance name \DATAPLUS 🕥 G       | Instance name NCOLLECTPLUS 🔍 🕞    |
| Database name DATAPLUSDB          | Database name DATAPLUSDB          |
| Test connection                   | Test connection                   |
|                                   |                                   |
|                                   |                                   |
|                                   |                                   |
|                                   |                                   |
| Cancel < Back Next >              | Cancel < Back Next >              |

Figure: Data+ and Collect+ Database Connection Confirmations

7. Confirm the installation settings and click **Install**.

| Data+ Installer     -      ×                                                                                           | Data+ Installer     -      X                                                                                              |
|----------------------------------------------------------------------------------------------------|----------------------------------------------------------------------------------------------------|
| Confirm installation settings                                                                                          | Confirm installation settings                                                                                             |
| Installation Path C:\Program Files (x86)\WETTLER TOLEDO\DataPlus\ .                                                    | Installation Path C:\Program Files (x86)\METTLER TOLEDO\DataPlus\                                                         |
| Install Data+<br>Database Server Operation<br>- Use existing SQL Server '.IDATAPLUS'<br>- Create Database 'DATAPLUSDB' | Install Data+<br>Database Server Operation<br>- Use existing SQL Server '.VCOLLECTPLUS'<br>- Create Database 'DATAPLUSDB' |
| Cancel < Back Install                                                                                                  | Cancel < Back Install                                                                                                    |

Figure: Data+ and Collect+ Ready to Install

8. If necessary, the setup application will prompt for a PC restart in order to complete the installation. Optionally, view the installation log by checking the box at lower left. To start using Data+ immediately, select **Yes, restart PC...** and click **Finish**. Alternatively, select **No, restart PC later** and click **Finish**.

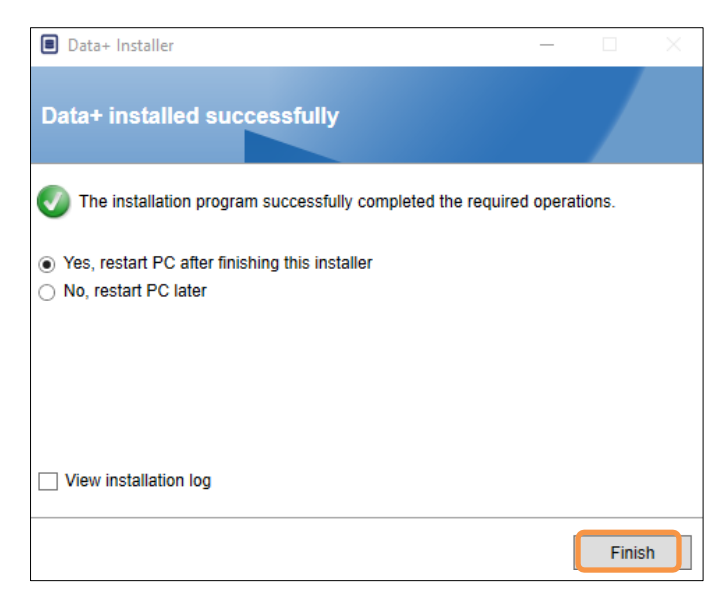

**Figure: Confirmation of Successful Installation** 

## 2.3. Program Access

A Data+ icon will appear on the desktop and in the Start menu.

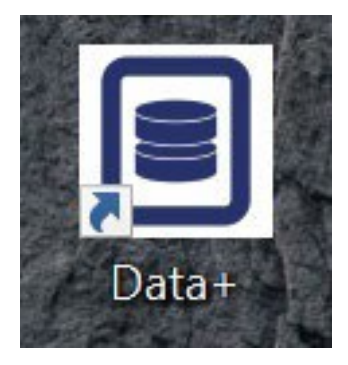

Figure: Desktop Data+ Icons

## 2.4. Data+ Repair, Modification, Removal

To maintain or remove a Data+ installation:

1. Double-click the **DataPlusSetup.exe** file. Be sure to run with local PC administrator permission.

| <sup>User Account Control</sup><br>Do you want to allow this app to make<br>changes to your device? | ×             |   |
|----------------------------------------------------------------------------------------------------|---------------|---|
| DataPlus Setup<br>Verified publisher: Mettler-Toledo GmbH                                           |               |   |
| File origin: Network drive<br>Show more details                                                     | 8% Extracting | > |
| Yes No                                                                                              |               |   |

Figure: Running the Data+ Setup File

- 2. When the installation dialog appears, select the desired option:
  - **Modify**: Change SQL server, select a different or create a new Database proceed to section 2.4.1.
  - **Repair**: Reinstall files that may have been corrupted or deleted skip to section 2.4.2.
  - **Remove:** Remove the Data+ application from this PC skip to section 2.4.3.

With the correct option selected, click Next>.

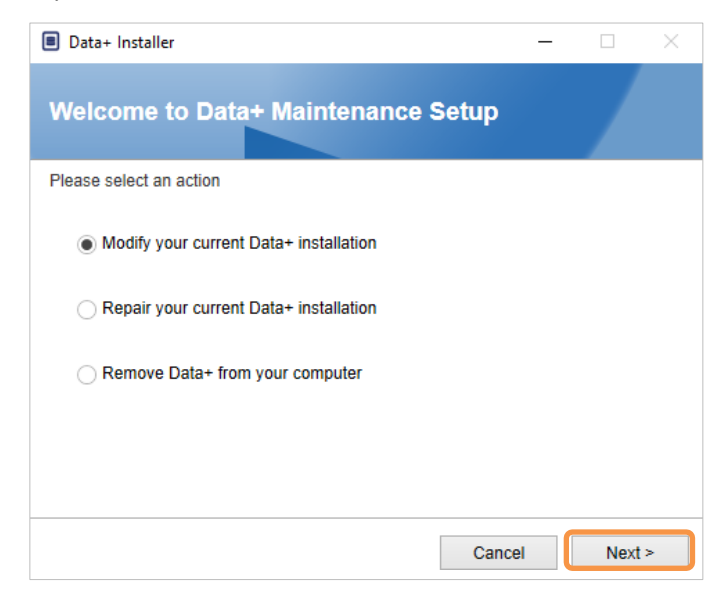

**Figure: Data+ Maintenance Options** 

#### 2.4.1. Modifying a Current Data+ Installation

 Select the SQL server from the Instance drop down server list. It is recommended that the default database name be used, but a different database name can be entered. Select the default DATAPLUS instance, an alternate Local SQL (e.g. CollectPlus), or a remote SQL server. Click **Test connection** to authenticate SQL server communication. Click **©** to the right of the instance to refresh the available server list.

| Data+ Installer          |                  |        | Data+ Installer         |                   | - 🗆 🛛           |
|--------------------------|------------------|--------|-------------------------|-------------------|-----------------|
| SQL Database S           | erver Connection |        | SQL Database \$         | Server Connection |                 |
| Please provide SQL serve | er details       | F      | Please provide SQL serv | er details        |                 |
| - SQL connection set     | tup              |        | - SQL connection se     | etup              |                 |
| Instance name            | .\DATAPLUS       | •      | Instance name           | .\COLLECTPLUS     | ✓               |
| Database name            | DATAPLUSDB       |        | Database name           | DATAPLUSDB        |                 |
|                          | Test connec      | tion   |                         |                   | Test connection |
|                          |                  |        |                         |                   |                 |
|                          |                  |        |                         |                   |                 |
|                          |                  |        |                         |                   |                 |
|                          |                  |        |                         |                   |                 |
|                          |                  |        |                         |                   |                 |
|                          | Cancel < Back    | Next > |                         | Cancel            | < Back Next >   |

Figure: Data+ and Collect+ Database Connection Tests

2. Once the connection has been made, click **Next>** to continue with the Data+ installation.

| Data+ Installer     -                                                                                                    | Data+ Installer     -      ×                                                                                   |
|----------------------------------------------------------------------------------------------------|----------------------------------------------------------------------------------------------------|
| SQL Database Server Connection                                                                                           | SQL Database Server Connection                                                                                 |
| Please provide SQL server details SQL connection setup Instance name .\DATAPLUS Database name DATAPLUSDB Test connection | Please provide SQL server details SQL connection setup Instance name Database name DATAPLUSDB  Test connection |
| Cancel < Back Next >                                                                                                    | Cancel < Back Next >                                                                                           |

Figure: Data+ and Collect+ Database Connection Confirmations

3. Confirm the installation settings and click Install.

| Data+ Installer     -                                                                                                 | Data+ Installer     -      X                                                                                              |
|----------------------------------------------------------------------------------------------------|----------------------------------------------------------------------------------------------------|
| Confirm installation settings                                                                                         | Confirm installation settings                                                                                             |
| Installation Path C:\Program Files (x86)\METTLER TOLEDO\DataPlus\                                                     | Installation Path C:\Program Files (x86)\METTLER TOLEDO\DataPlus\ .                                                       |
| Install Data+<br>Database Server Operation<br>- Use existing SQL Server '\DATAPLUS'<br>- Create Database 'DATAPLUSDB' | Install Data+<br>Database Server Operation<br>- Use existing SOL Server '.\COLLECTPLUS'<br>- Create Database 'DATAPLUSDB' |
| Cancel < Back Install                                                                                                 | Cancel < Back Install                                                                                                    |

Figure: Data+ and Collect+ Ready to Install

#### 2.4.2. Repairing a Current Data+ Installation

Click **Repair** to begin the repair procedure.

| Data+ Installe | er —                                            |      | $\times$ |
|----------------|-------------------------------------------------|------|----------|
| Confirm N      | laintenance Settings                            |      |          |
| Installed Path | C:\Program Files (x86)\METTLER TOLEDO\DataPlus\ |      |          |
| Repair Data+   |                                                 |      |          |
|                |                                                 |      |          |
|                |                                                 |      |          |
|                |                                                 |      |          |
|                |                                                 |      |          |
|                |                                                 |      |          |
|                |                                                 |      | _        |
|                | Cancel < Back                                   | Repa | ir       |

Figure: Data+ Repair Confirmation Dialog

#### 2.4.3. Removing Data+ from a Computer

1. Click Remove to continue

| Data+ Installe | er —                                            |      | ×  |
|----------------|-------------------------------------------------|------|----|
| Confirm N      | laintenance Settings                            |      |    |
| Installed Path | C:\Program Files (x86)\METTLER TOLEDO\DataPlus\ |      |    |
| Remove Data+   |                                                 |      |    |
|                |                                                 |      |    |
|                |                                                 |      |    |
|                |                                                 |      |    |
|                |                                                 |      |    |
|                |                                                 |      |    |
|                |                                                 |      |    |
|                | Cancel < Back                                   | Remo | ve |

Figure: Data+ Removal – Confirmation Dialog

#### 2.4.4. Completing the Maintenance or Removal Procedure

If necessary, the setup application will prompt for a PC restart in order to complete the installation. Optionally, view the installation log by checking the box at lower left. To start using Data+ immediately, select **Yes, restart PC...** and click **Finish**. Alternatively, select **No, restart PC later** and click **Finish**.

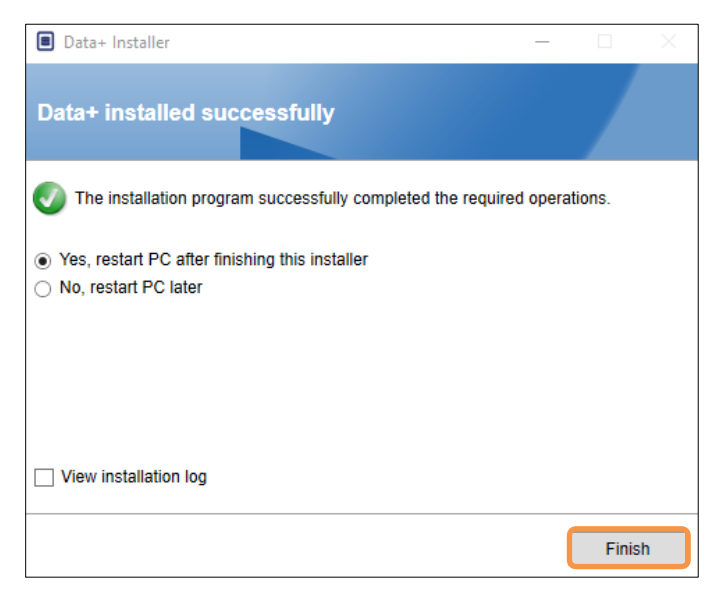

Figure: Data+ Successful Installation Dialog

#### 2.4.5. SQL Server Migration: 2014 to 2022

This chapter outlines the steps required to migrate a SQL Server 2014 database to SQL Server 2022. **Note** The default locations used in this document are specific to our setup. If your file paths differ, modify the query paths accordingly.

#### UNINSTALL the DataPlus Application

- 1 Backup the SQL Server 2014 Database
  - Open SQL Server Management Studio (SSMS) connected to your SQL Server 2014 instance.
  - ➡ In the Object Explorer, right-click the database you want to migrate.
  - Navigate to Tasks > Back Up
  - Set the backup options. The backup will be saved to a file in the destination folder.
  - Click OK to start the backup.
- 2 Copy Backup File to SQL Server 2022
  - Transfer the backup file (.bak) to the server where SQL Server 2022 is installed.
- 3 Restore the Backup on SQL Server 2022
  - ➡ Open Microsoft SQL Server Management Studio (SSMS) connected to your SQL Server 2022 instance.
  - ➡ In the Object Explorer, right-click on the Databases node.
  - Choose Restore Database
  - Select Device and then browse to the backup file you transferred.
  - Configure any additional options and click OK to restore the database.
     Note If the restore process fails, follow these next steps to ensure success.
- 4 Set the Database to Single-User Mode (if the database already exists on the new server)
  - Open a new query window in SSMS and execute the following command: ALTER DATABASE [DATAPLUSDB] SET SINGLE\_USER WITH ROLLBACK IMMEDIATE;
- 5 Execute RESTORE FILELISTONLY
  - Execute the following command to obtain the logical names: RESTORE FILELISTONLY
     FROM DISK = 'C:\Program Files\Microsoft SQL
     Server\MSSQL16.DATAPLUSSQL2022\MSSQL\Backup\DATAPLUSDB.bak';
- 6 Use the Correct Logical Names in RESTORE DATABASE
  - Assuming the logical names from the RESTORE FILELISTONLY output are correct, your RESTORE DATABASE command would be: RESTORE DATABASE [DATAPLUSDB]
     FROM DISK = 'C:\Program Files\Microsoft SQL
     Server\MSSQL16.DATAPLUSSQL2022\MSSQL\Backup\DATAPLUSDB.bak'
     WITH REPLACE,
     MOVE 'DATAPLUSDB' TO 'C:\Program Files\Microsoft SQL
     Server\MSSQL16.DATAPLUSSQL2022\MSSQL\DATA\DATAPLUSDB.mdf',
     MOVE 'DATAPLUSDB\_log' TO 'C:\Program Files\Microsoft SQL
     Server\MSSQL16.DATAPLUSSQL2022\MSSQL\DATA\DATAPLUSDB.mdf',
     MOVE 'DATAPLUSDB\_log' TO 'C:\Program Files\Microsoft SQL
     Server\MSSQL16.DATAPLUSSQL2022\MSSQL\DATA\DATAPLUSDB\_log.ldf'; :
- 7 Update Database Compatibility Level
  - Check the current compatibility level: SELECT name, compatibility\_level FROM sys.databases
     WHERE name = 'DATAPLUSDB';
  - If the compatibility level is 120 (SQL Server 2014), update it to 160 (SQL Server 2022): ALTER DATABASE DATAPLUSDB
    SET COMPATIBILITY LEVEL
    160 is the compatibility level for SQL Server 2022
    - SET COMPATIBILITY\_LEVEL = 160; -- 160 is the compatibility level for SQL Server 2022
- 8 Update Statistics
  - Updating statistics can help optimize query performance, especially after a restore: USE DATAPLUSDB; GO
    - EXEC sp\_updatestats;
- 9 Rebuild Indexes

Rebuilding indexes can further improve performance: USE DATAPLUSDB; GO -- Script to rebuild all indexes in the database DECLARE @TableName NVARCHAR(255); DECLARE @SQL NVARCHAR(MAX); DECLARE TableCursor CURSOR FOR SELECT QUOTENAME(SCHEMA\_NAME(schema\_id)) + '.' + QUOTENAME(name) FROM sys.tables; OPEN TableCursor; FETCH NEXT FROM TableCursor INTO @TableName; WHILE @@FETCH\_STATUS = 0 BEGIN SET @SQL = 'ALTER INDEX ALL ON ' + @TableName + ' REBUILD;'; EXEC sp executesql @SQL; FETCH NEXT FROM TableCursor INTO @TableName; END CLOSE TableCursor; DEALLOCATE TableCursor;

10 Backup the Database

- Take a fresh backup to ensure you have a reliable restore point: BACKUP DATABASE DATAPLUSDB
   TO DISK = 'C:\Program Files\Microsoft SQL Server\MSSQL16.DATAPLUSSQL2022\MSSQL\Backup\DATAPLUSDB\_AfterRestore.bak' WITH INIT;
- 11 Set the Database Back to Multi-User Mode
  - Execute the following command to set the database back to multi-user mode: ALTER DATABASE [DATAPLUSDB] SET MULTI\_USER;
- 12 Final Step
  - ➡ Install the DataPlus Application
  - ➡ Modify the Instance name .\DATAPLUSSQL2022. For this example, a reference image is used.

| 🔳 Da | ata+ Installer       |                     | —                   | $\times$ |
|------|----------------------|---------------------|---------------------|----------|
| SC   | L Database           | Server Connection   |                     |          |
| Plea | ase provide SQL serv | ver details<br>etup |                     |          |
|      | Instance name        | .\DATAPLUSSQL2022   | <ul><li>✓</li></ul> |          |
|      | Database name        | DATAPLUSDB          |                     |          |
|      |                      |                     | Test connection     |          |
|      |                      |                     |                     |          |
|      |                      |                     |                     |          |
|      |                      |                     |                     |          |
|      |                      |                     |                     |          |
|      |                      |                     |                     |          |
|      |                      | Cancel              | < Back Next         | >        |

Verify the data

# 3 Data+ and Data+ Lite Version Upgrade

## NOTICE

IT IS ESSENTIAL THAT THIS PROCEDURE IS CARRIED OUT BY A USER WITH LOCAL ADMINISTRATOR RIGHTS.

When the **setup.exe** file is run, the installer will detect the current installation and install the appropriate upgrade.

## 3.1. Upgrade Existing Data+ Version

- 1. Log in to the PC with a local admin user or 'run as administrator' to execute the Installation program.
- 2. The Data+ installer will prompt to upgrade the current version in place. Click **Upgrade>** to continue.

| Data+ Installer                                                  |        | ×    |
|------------------------------------------------------------------|--------|------|
| Welcome to Data+ Setup                                           |        |      |
| The installation wizard will upgrade Data+ to the newer version. |        |      |
|                                                                  |        |      |
|                                                                  |        |      |
|                                                                  |        |      |
|                                                                  |        |      |
|                                                                  |        |      |
|                                                                  |        |      |
| Cancel                                                           | Upgrad | le > |

Figure: Data+ Setup Wizard

3. The installer continues the upgrade process, displaying a progress bar.

| Data+ Installer    | _      |      | × |
|--------------------|--------|------|---|
| Upgrading Data+    |        |      |   |
| Validating install |        |      |   |
|                    |        |      |   |
|                    |        |      |   |
|                    |        |      |   |
|                    |        |      |   |
| Cancel             | < Back | Next | > |

Figure: Performing the Installation

- 4. A confirmation dialog will indicate that the installation is complete. Click **Finish** to close the dialog.
- 5. Reboot the PC if prompted.

| Data+ Installer                                              | · 🗌         | $\times$ |
|--------------------------------------------------------------|-------------|----------|
| Data+ installed successfully                                 |             |          |
| The installation program successfully completed the required | operations. |          |
|                                                              |             |          |
|                                                              |             |          |
|                                                              |             |          |
|                                                              |             |          |
|                                                              |             |          |
|                                                              |             |          |
|                                                              | Finis       | h        |

#### **Figure: Installation Success Dialog**

- An upgrade installation of the full Data+ program will use the existing SQL Database. The Data+ version upgrade will adjust the existing database as necessary. All table data and configured devices are maintained.
- Data+ Export and Config directories are not deleted and available for use after version upgrade.

# 4 Data+ License Activation

### NOTICE

THE DATA+ APPLICATION WILL REMAIN FULLY FUNCTIONAL FOR 45 DAYS. IF THE PRODUCT IS NOT ACTIVATED BEFORE THE 45 DAYS EXPIRE, WHEN THE PROGRAM IS RUN IT WILL STOP AT THE REGISTER POP-UP WINDOW. NO TABLE DATA OR CONFIGURED DEVICES ARE DELETED OR CHANGED – THIS DATA WILL BE AVAILABLE AFTER THE PRODUCT IS REGISTERED.

## 4.1. Activation Requirements

To activate the license for a full Data+ installation, the following are required:

- License Key (provided with purchased product).
- License Registration Information (LRI), displayed by the software.
- Activation Code is generated once the Key and LRI are entered at the activation site.

If you have selected Data+ Lite during installation, you are still able to activate full Data+ version.

1. Click **Key** and proceed to the Data+ activation procedure.

| Data+                    | - 0      | × |
|--------------------------|----------|---|
| METTLER TOLEDO Data*     | <b>o</b> | 0 |
| Terminals Database Tools |          |   |
| Terminals (i) + / (i) <  |          |   |
| Name                     |          |   |
|                          |          |   |
|                          |          |   |
|                          |          |   |
|                          |          |   |
|                          |          |   |
|                          |          |   |
|                          |          |   |
|                          |          |   |
|                          |          |   |
|                          |          |   |

Figure: Full Data+ version activation in Data+ Lite

## 4.2. Activation Procedure

1. When Data+ is started, a pop-up window will indicate how many days are left in the 45 day trial period. Figure shows a pop-up for a non-activated product; this pop-up will no longer appear after activation.

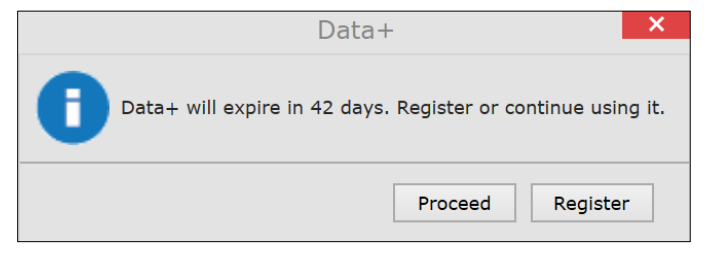

**Figure: Registration Reminder Dialog** 

2. During the trial period, click **Proceed** to run the application and work with all features active. After the end of the trial period, only the **Register** button will be available.

| Add license key                              | License Key                |
|----------------------------------------------|----------------------------|
| Simple SW products with one license key only | 2626 Stop Mills Gift Herry |
| License key:                                 |                            |

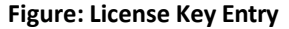

3. When prompted, enter the LRI from Data+ at the bottom of the **Non- activated products** tab, then click **Activate**.

| Activated products | Non-Activated products           |           |                |          |
|--------------------|----------------------------------|-----------|----------------|----------|
| Generate LRI code  | in your software and enter here. |           |                |          |
| Product subname    | License Key                      | Uploaded  | Enter your LRI |          |
| DataPlus           | 28294-2810-45222-42912-94471     | 1/10/0818 |                | Activate |

Figure: Non-Activated Products List

4. In the pop-up window type in the **System Name**, **Server Name** and **Server location** to provide a unique identification for this licensed Data+ PC. Click **OK**.

| System name *   |  |
|-----------------|--|
| Server name     |  |
| Server location |  |
| Save Cancel     |  |

Figure: Entering Unique Identifiers

5. The licensed Data+ PC will now appear in the **Activated products** tab list for this user account.

| Product Subbama                                    | System name                                                  | berver fiame                                                             | Server location                                              | naraware iD /                   |
|----------------------------------------------------|--------------------------------------------------------------|--------------------------------------------------------------------------|--------------------------------------------------------------|---------------------------------|
| necessary, but it provid<br>The system information | des an overview, espe<br>ns can be changed by<br>System name | cially with several or large<br>y pressing the icon ( ) A<br>Server name | er systems.<br>Il license information can<br>Server location | be viewed or edi<br>Hardware ID |

Figure: Activated Products List

6. Copy the Activation Key displayed in the screen shown in Figure. The activation portal displays the activation code in a browser pop-up window. Copy/paste or type the number into the Data+ generated activation key field, then click Register.

| The license key has been successfully activated | × |
|-------------------------------------------------|---|
| Please enter Short Activation Code              |   |
| to your software                                |   |
|                                                 |   |
|                                                 |   |
|                                                 |   |

Figure: Short Activation Code Notification

7. The Data+ application is now unlocked for unlimited use on this specific hardware platform.

|                                                                                                    | The license key has been successfully activated   |
|----------------------------------------------------------------------------------------------------|---------------------------------------------------|
| Activation / Re                                                                                                    | Please enter Short Activation Code                |
| In order to activate your n<br>Data+                                                                                                    | to your software                                  |
| Software License Activation         1. Please contact your METTLER TOLEDO representative to get (Item No. 30534951)         2. Login your account on <a href="https://activation.mt.com/">https://activation.mt.com/</a> to enter with this License Registration Information (LRI): | et an Data+ License Key<br>your License Key along |
| Enter the generated activation key here :                                                                                                    | Copy LRI                                          |
|                                                                                                    | Register Close                                    |

Figure: Pasting the Activation Code into Data+

# 5 Troubleshooting

## 5.1. SQL Installation Failure

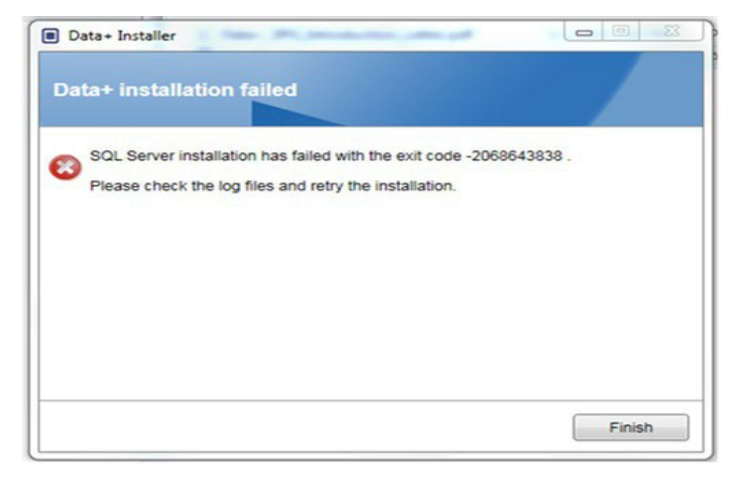

Figure: SQL Failure Code example

If SQL installation fails:

- 1. Ensure that the PC login is for a User in the local ADMIN group.
- 2. If the failure persists,

for SQL 2014 send the Log file C:\Program Files\Microsoft SQL Server\120\Setup Bootstrap\Log\Summary.txt to IND Support to open a Help Desk case

for SQL2022 send the Log file C:\Program Files\Microsoft SQL Server\160\Setup Bootstrap\Log\Summary.txt to IND Support to open a Help Desk case

## 5.2. Data+ Installation Failure

If Data+ installation fails, send the Log files found in C:\Users\Public\Mettler Toledo\DataPlus\Logging to IND support to open a Help Desk case.

## 5.3. Blank Data+ User Interface

The Data+ user interface will be blank when the Data+ service is stopped

|                      | <br>L |
|----------------------|-------|
| METTLER TOLEDO Data* | \$    |
|                      |       |
|                      |       |
|                      |       |
|                      |       |
|                      |       |
|                      |       |
|                      |       |
|                      |       |
|                      |       |
|                      |       |
|                      |       |

Figur: Blank Data+ User Interface

To resolve this issue:

- 1. Close the Data+ window.
- 2. Restart the Data+ service.
- 3. Confirm the service is set to Automatic:

| 🖓 Data+ Data+ Service Running Automatic Network Service |
|---------------------------------------------------------|
|---------------------------------------------------------|

- 4. If the service regularly fails to start, try Automatic Delayed Start.
- 5. Open the Data+ application.
- Note: The Windows service is called 'Data+' for full version and 'Data+Lite' for the free version

## 5.4. Spinning Icon on Data+ Start

If trying to start the Data+ application results in a spinning mouse icon, it is possible the DataPlusConfiguration.xml is corrupt. This could happen if Data+ was closed unexpectedly, or forced to close. Delete DataPlusConfiguration.xml in the C:\Users\Public\Mettler Toledo\DataPlusLite\Config folder.

## 5.5. Device Detection Problems

If serial automatic device detection does not succeed, or never times out, there may be a driver issue with the USB-to-Serial virtual COM port:

1. In Windows device manager, un-install the virtual COM device and driver.

2. Re-install the driver and plug in the USB serial adapter.

## 5.6. Data+ Service not Available after Installation

- 1. From Control Panel, start the SQL uninstallation, and look for the DATAPLUS dB instance in the SQL setup screen.
- 2. Complete the SQL server 2014 uninstallation to remove the DATAPLUS instance.
- 3. Reboot the PC.
- 4. Verify that the logged in PC user is in the local admin group, and run Data+ setup again.
- NOTE: If a DATAPLUS instance is present in the SQL installer but not as a windows service: task manager -> services-> the SQL server (DATAPLUS) services, this may indicate that the installation has failed because it was interrupted, or the user did not have local PC administrative permission.

| SQL Server 2014 Setup                                                                                                    | The Real Property lies                                                                                                    |                                                                                                    |                                                                                                    |                                                                             |                                                                   |
|----------------------------------------------------------------------------------------------------|----------------------------------------------------------------------------------------------------|----------------------------------------------------------------------------------------------------|----------------------------------------------------------------------------------------------------|-----------------------------------------------------------------------------|-------------------------------------------------------------------|
| Installation Type<br>Perform a new installation or a                                                                                                    | add features to an exist                                                                                                    | ing instance of SQL Serve                                                                                                    | 2014.                                                                                                    |                                                                             |                                                                   |
| Global Rules<br>Product Updates<br>Install Setup Files<br>Install Rules<br>Installation Type<br>Feature Rules<br>Server Configuration<br>Database Engine Configuration<br>Feature Configuration Rules | <ul> <li>Perform a new in<br/>Select this option<br/>components such<br/>add features to a<br/>DATAPLUS</li> <li>Select this option<br/>want to add the<br/>within an instance</li> <li>Installed instances</li> </ul> | stallation of SQL Server 2<br>in it you want to install a i<br>th as SQL Server Manager<br>an existing instance of SQ<br>in it you want to add fram<br>randyst Services feature<br>or must be the same edition | 014<br>new instance of SQL 5<br>nent Studio or Integra<br>1. Server 2014<br><br><br><br><br><br><br><br><br> | ierver or want to<br>thon Services.<br>tance of SQL Sen<br>contains the Dat | install shared<br>ver. For example, you<br>abase Engine, Features |
| Installation Progress                                                                                                    | Instance Name                                                                                                    | Instance ID                                                                                                    | Features                                                                                                    | Edition                                                                     | Version                                                           |
| Complete                                                                                                    | COLLECTPLUS                                                                                                    | MSSQL12.COLLEC.                                                                                                    | SQLEngine.SQLEn.                                                                                             | Express                                                                     | 12.0.2000.8                                                       |
|                                                                                                    | DATAPLUS                                                                                                    | MSSQL12.DATAPEUS                                                                                                    | SQLEngine                                                                                                    | Express                                                                     | 123.6024.0                                                        |
|                                                                                                    |                                                                                                    |                                                                                                    |                                                                                                    |                                                                             | ប                                                                 |
|                                                                                                    |                                                                                                    |                                                                                                    | e (jack - ) [ Mes                                                                                            | it> Car                                                                     | ncel Help                                                         |

Figure: Data+ Instance Displayed

#### Services X File Action View Help (= =) 📰 🖬 📦 Services (Local) Services (Local) Status SQL Server (DATAPLUS) Name Description Startup Type Log Shell Hardware Detection Provides no... Running Automatic Loci Stop the service Manual (Trig... Smart Card Manages ac... Loc Pause the service Smart Card Device Enumera... Creates soft... Manual (Trig... Loci Restart the service Smart Card Removal Policy Allows the s... Manual Loci SNMP Trap Manual Receives tra... Loci Description: Software Protection Enables the Automatic ( Net Provides storage, processing and Spatial Data Service This service ... Manual Loci controlled access of data, and rapid transaction processing. Spot Verifier Verifies pote... Manual (Trig.. Loci SQL Server (DATAPLUS) O. Provides st Net SQL Server Agent (DATAPLU... Executes jo... Disabled Net SQL Server Browser Provides SQ... Running Automatic Loci Running Automatic SQL Server VSS Writer Provides th... Loc SSDP Discovery Discovers n... Running Manual Loci State Repository Service Provides re... Running Manual Loci Still Image Acquisition Events Launches a... Manual Loci Provides en... Running Storage Service Manual (Trig... Loci Storage Tiers Management Optimizes t... Manual Loci Sync Host\_902a1 This service ... Running Automatic (... Loci SysMain Maintains a... Running Automatic Loci System Event Notification S... Monitors sy... Running Automatic Loci System Events Broker Coordinates... Running Automatic (T., Loci N Extended (Standard /

After a successful installation the service will appear in the Windows task manager.

Figure: Data+ Service Showing in Windows Task Manager

During Data+ installation, do not click the exe multiple times when the installation process has already started. Doing so will cause the installer to display an error prompt indicating A serious error occurred during installation.

## 5.7. File Overwrite Error

If a serious error occurs during installation, a prompt like the one shown in Figure could appear.

- 1. Wait for the operation to complete.
- 2. Cancel the installation when possible.
- 3. Restart the PC.
- 4. Restart the installation.

| Data | aPlusSetup: error X                                                                                                    |      |
|------|----------------------------------------------------------------------------------------------------|------|
| 8    | Could not overwrite file "C:\Users\wei-56\AppData\Local\Temp\DataPlusSetup\DataPlus\DataPlus Installation.exe".<br>拒绝访问。 | - 20 |
|      | ОК                                                                                                    |      |

Figure: Data+ Setup Error

## 5.8. Windows Licensing Error After Installation

After completing an installation, it is possible that the following error will be displayed:

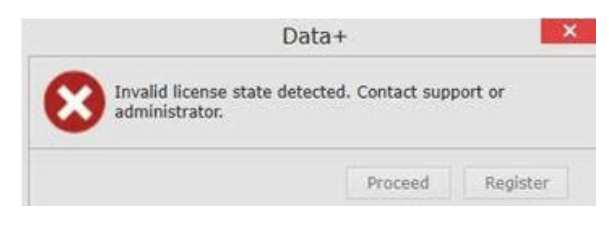

**Figure: Licensing Error Dialog** 

This is a standard authentication and security check for Windows 10. The most probable cause is a difference between the time zone of the PC's current location and the time zone for which it is set. The error should clear automatically after 12 or 24 hours, or once the PC is returned to its normal location.

## 5.9. Installing an Older Version of Data+

#### NOTICE

IF AN OLDER VERSION OF DATA+ IS INSTALLED IN ADDITION TO A CURRENT VERSION, THE OLDER VERSION MUST POINT TO A NEW SET OF DATABASE TABLES, NOT THE EXISTING DATABASE.

If a user wishes to downgrade their Data+ installation (e.g. uninstall version 1.3 and install 1.2 instead) and the downgraded installation attempts to use **the existing Data+ database**, the operation will fail and corrupt the system, causing the SQLx service to stop and preventing any version of Data+ from running.

It is time-consuming and complex to remove of all traces of a previous Data+ installation and SQLx database from the PC, and requires local PC administrator account credentials.

In general, the procedure is as follows:

- 5. Install the MS SQL Server Management Studio, for tools to remove the Data+ SQLx instance and database.
  - An alternative tool is the open source dbforgesql56exp.
- 6. Reboot the PC.
- 7. Remove the remnants of the Data+ installation, by:
  - a. Using the Registry Editor, **Regedit**, to remove several key values associated with the application, and to remove Data+ from the Windows Add/Remove Apps list.
  - b. Deleting files in specific folders on the PC's C: drive.
  - c. Removing the service reference.

METTLER TOLEDO technical support can assist with this complex procedure.

## 5.10. ICS68\_ External dB article recall failure

Confirm firewall exceptions in PC for required ports and anti-virus protection is not blocking Data+ application from receiving remote terminal communication requests.

In general, the procedure is as follows:

- Start button: Type 'Firewall' and select 'Windows Defender Firewall with Advanced Security'
- 2. Select 'Inbound rules' TCP from any address, remote port, any interface, any user, all LAN profiles
  - a. DataplusServicve\_IN on local port 56678
  - b. HostMode\_IN on local port 4302
- Select 'Outbound rules' TCP to any address, local port, any interface, any user, all LAN profiles
  - a. DataplusServicve\_OUT on remote port 56678
  - b. HostMode\_OU on remote port 4302

An open source tool like **Wireshark** is useful to capture actual network packets to/from a terminal.

- Filter results based on terminal IP address: ip.addr == xxx.xxx.xxx.xxx
- All communication sessions should start by opening a socket: Syn, Syn Ack sequence
- Application command/response are in PSH Ack packets over the open socket
- Communication sessions should end with FIN ACK to close the socket

**To protect your product's future:** METTLER TOLEDO Service assures the quality, measuring accuracy and preservation of value of this product for years to come.

Please request full details about our attractive terms of service.

www.mt.com/service

www.mt.com

For more information

Mettler-Toledo GmbH Im Langacher 44 8606 Greifensee, Switzerland www.mt.com/contact

Subject to technical changes. © 11/2024 METTLER TOLEDO. All rights reserved.